找一根USB转接线连接 板子的Console口,如下:

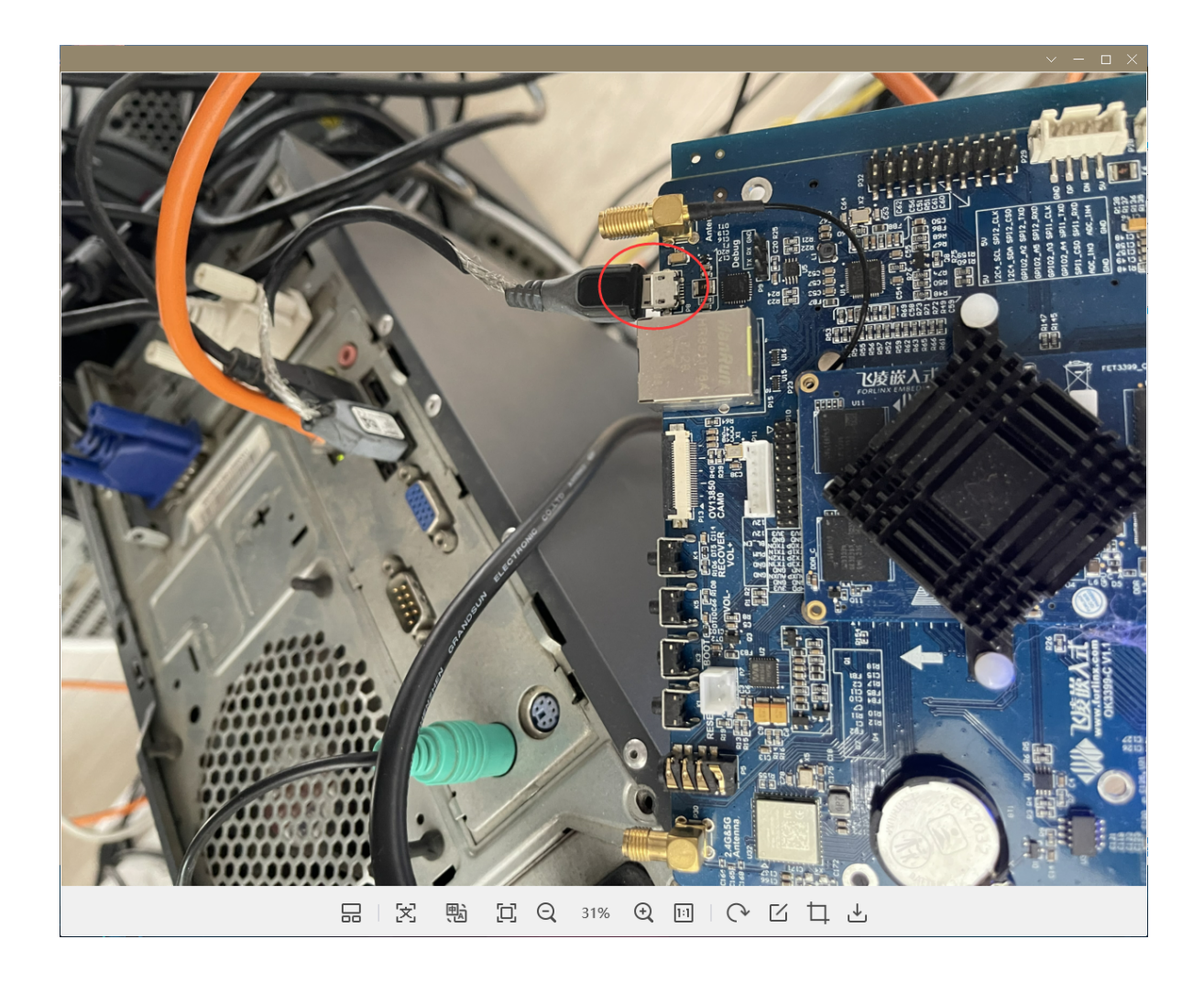

电脑会自动安装驱动,等待自动安装完成,在设备管理界面中,可查看具体的串口号:

| 🛃 计算机管理              |                                                    | —           |    | × |
|----------------------|----------------------------------------------------|-------------|----|---|
| 文件(E) 操作(A) 查看(V) 帮助 | 助田                                                 |             |    |   |
| ← → 2 🖬 🗉 🛛 🖬        | ፼ ፟፟፟፟ ፟፟፟፟፟ ፟፟፟፟፟ ፟ ፟                             |             |    |   |
| 🌆 计算机管理(本地)          | V 🗄 DESKTOP-5R6F0H1                                | 操作          |    |   |
| ▶ 🕌 系统工具             | > 📷 IDE ATA/ATAPI 控制器                              | 设备管理器       |    |   |
| > 🕑 任务计划程序           | > 🐗 Sound, video and game controllers              | 百名場作        |    | • |
| > 🛃 事件查看器            | > 🖸 处理器                                            | SCS/JakTP   |    | , |
| > 👸 共享文件夹            | > 🔚 传感器                                            |             |    |   |
| > 🌆 本地用户和组           | > 🔜 磁盘驱动器                                          |             |    |   |
| > 🔊 性能               | > 🎪 存储控制器                                          |             |    |   |
| 📇 设备管理器              | > 💼 打印队列                                           |             |    |   |
| ▶ 🔄 存储               | ✓                                                  |             |    |   |
| ■ 磁盘管理               | ELTIMA Virtual Serial Port (COM2->COM3)            |             |    |   |
| > 🔜 服务和应用程序          | ELTIMA Virtual Serial Port (COM3->COM2)            |             |    |   |
|                      | Silicon Labs CP210x USB to UART Bridge (COM5)      |             |    |   |
|                      | ■ 通信端□ (COM1)                                      |             |    |   |
|                      |                                                    |             |    |   |
|                      |                                                    |             |    |   |
|                      |                                                    |             |    |   |
|                      |                                                    |             |    |   |
|                      |                                                    |             |    |   |
|                      |                                                    |             |    |   |
|                      |                                                    |             |    |   |
|                      | > ┃ 版标料具把语针设备                                      |             |    |   |
|                      | ▶ ■ 進用甲行尽気控制 □ □ □ □ □ □ □ □ □ □ □ □ □ □ □ □ □ □ □ |             |    |   |
|                      |                                                    |             |    |   |
|                      |                                                    |             |    |   |
|                      |                                                    |             |    |   |
|                      |                                                    |             |    |   |
|                      |                                                    |             |    |   |
|                      |                                                    |             |    |   |
|                      |                                                    |             |    |   |
|                      |                                                    | 10          |    |   |
|                      |                                                    | 4LD 1.070 K | 'D |   |

通过putty或xshell等远程工具可以进行SSH远程连接:

| 😵 PuTTY Configuration                                                                                                    |                                                                                      | ?                               | ×      |  |  |  |  |
|----------------------------------------------------------------------------------------------------|--------------------------------------------------------------------------------------|---------------------------------|--------|--|--|--|--|
| Category:                                                                                                    |                                                                                      |                                 |        |  |  |  |  |
|                                                                                                    | Basic options for your PuTTY session                                                 |                                 |        |  |  |  |  |
| Logging                                                                                                    | Specify the destination you want to connect to                                       |                                 |        |  |  |  |  |
| Keyboard                                                                                                    | Serial li <u>n</u> e                                                                 | Speed                           | _      |  |  |  |  |
| Bell                                                                                                    | COM5                                                                                 | 1500000                         |        |  |  |  |  |
| Features                                                                                                    | Connection type:                                                                     |                                 |        |  |  |  |  |
| ⊡ · Window                                                                                                    | ○ <u>S</u> SH ● Serial ○ Other: Teln                                                 | et                              | $\sim$ |  |  |  |  |
| Appearance     Behaviour     Translation     Selection     Colours     Connection     Data     Proxy     SSH     Serial     Telnet     Blogin | Load, save or delete a stored session<br>Sav <u>e</u> d Sessions<br>Default Settings | Load<br>Sa <u>v</u> e<br>Delete |        |  |  |  |  |
| SUPDUP                                                                                                    | Close window on e <u>x</u> it:<br>Always Never Only on clean exit                    |                                 |        |  |  |  |  |
| <u>A</u> bout <u>H</u> elp                                                                                                    | <u>O</u> pen                                                                         | <u>C</u> ancel                  |        |  |  |  |  |

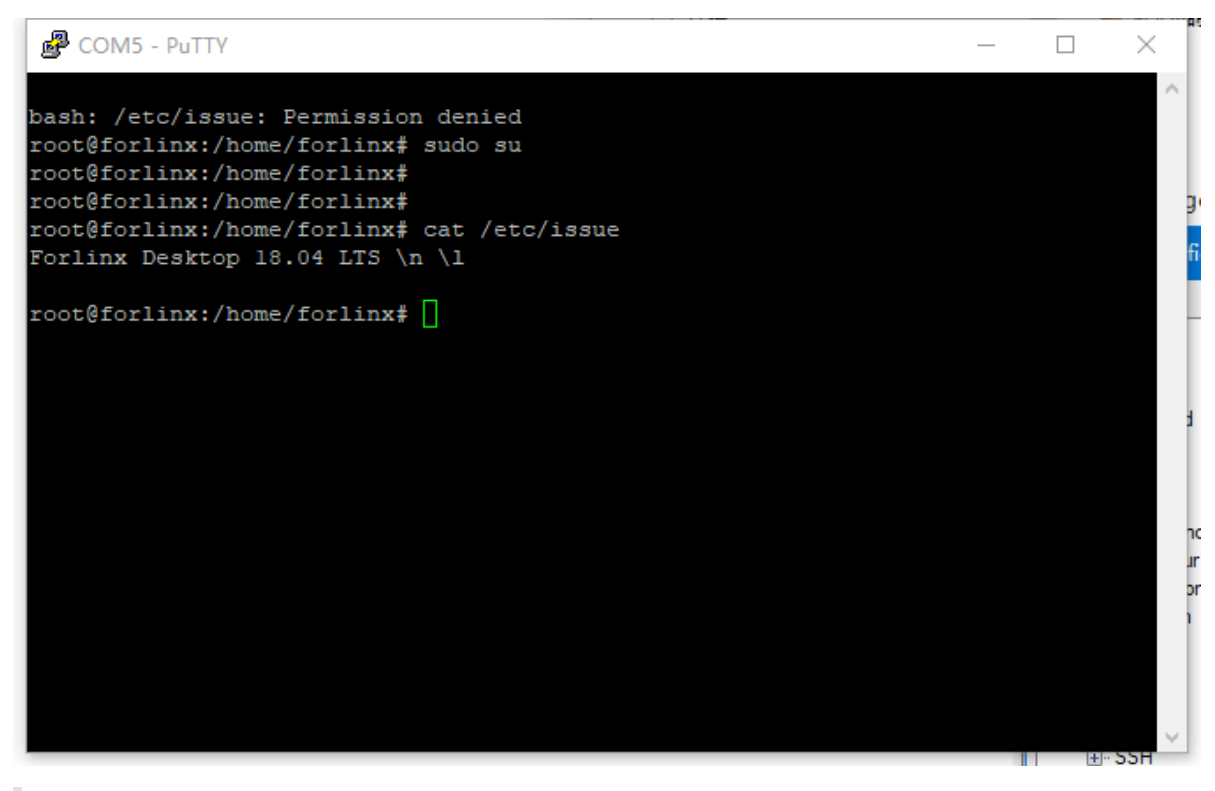

默认用户名密码均是forlinx,可以通过 sudo su 命令进入超管账户, 密码也是 forlinx

进行网络配置:

找一根网线,将板子连接到工作路由上,

```
root@forlinx:/etc/netplan# cd /etc/netplan/
root@forlinx:/etc/netplan# ls
50-cloud-init.yaml
root@forlinx:/etc/netplan# vi 50-cloud-init.yaml
network:
   ethernets:
        eth0:
            dhcp4: no
            addresses: [10.8.30.244/24]
            gateway4: 10.8.30.1
            nameservers:
                addresses: [114.114.114.114]
                search: [localdomain]
   version: 2
root@forlinx:/etc/netplan# netplan apply
root@forlinx:/etc/netplan# ip a
```

```
rooteforlinx:/etc/netplan# d /etc/netplan/
rooteforlinx:/etc/netplan# is
50-cloud-init.yaml
rooteforlinx:/etc/netplan# vi 50-cloud-init.yaml
network:
    sthernets:
    sthernets:
        sthernets:
        sthernets:
        sthernets:
        sthernets:
        sthernets:
        sthernets:
        sthernets:
        sthernets:
        sthernets:
        sthernets:
        sthernets:
        sthernets:
        sthernets:
        sthernets:
        sthernets:
        sthernets:
        sthernets:
        sthernets:
        sthernets:
        sthernets:
        sthernets:
        sthernets:
        sthernets:
        sthernets:
        sthernets:
        sthernets:
        sthernets:
        sthernets:
        sthernets:
        sthernets:
        sthernets:
        sthernets:
        sthernets:
        sthernets:
        sthernets:
        sthernets:
        sthernets:
        sthernets:
        sthernets:
        sthernets:
        sthernets:
        sthernets:
        sthernets:
        sthernets:
        sthernets:
        sthernets:
        sthernets:
        sthernets:
        sthernets:
        sthernets:
        sthernets:
        sthernets:
        sthernets:
        sthernets:
        sthernets:
        sthernets:
        sthernets:
        sthernets:
        sthernets:
        sthernets:
        sthernets:
        sthernets:
        sthernets:
        sthernets:
        sthernets:
        sthernets:
        sthernets:
        sthernets:
        sthernets:
        sthernets:
        sthernets:
        sthernets:
        sthernets:
        sthernets:
        sthernets:
        sthernets:
        sthernets:
        sthernets:
        sthernets:
        sthernets:
        sthernets:
        sthernets:
        sthernets:
        sthernets:
        sthernets:
        sthernets:
        sthernets:
        sthernets:
        sthernets:
        sthernets:
        sthernets:
        sthernets:
        sthernets:
        sthernets:
        sthernets:
        sthernets:
        sthernets:
        sthernets:
```

这里我的配置是:

network: ethernets: eth0: dhcp4: no addresses: [10.8.30.244/24] #网络地址和掩码 gateway4: 10.8.30.1 # 网关地址 nameservers: addresses: [114.114.114] # DNS search: [localdomain] version: 2

网络配置完成后,即可执行后续命令,具体参照《EDGE-V-N调试手册.pdf》